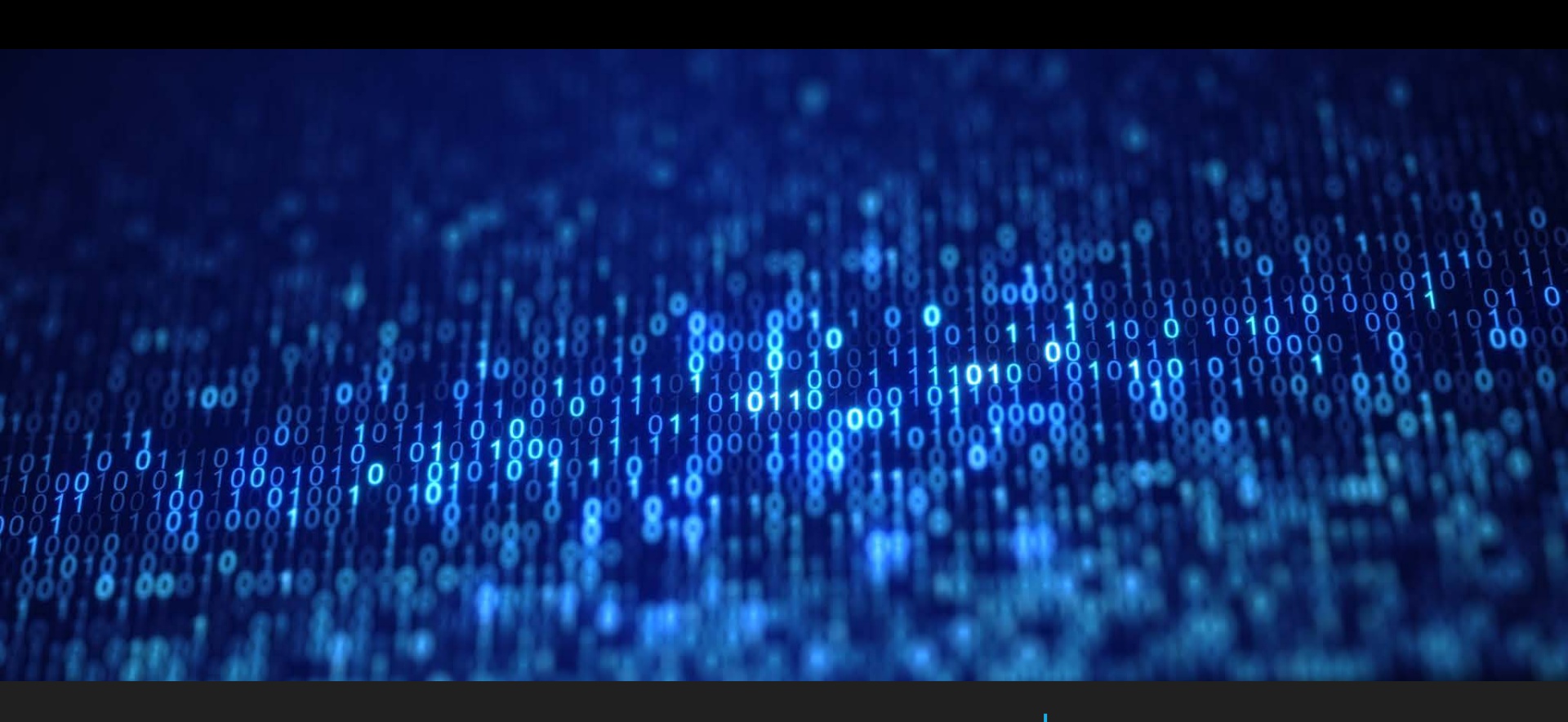

# Using Microsoft Teams

ACS(INDEPENDENT) WE SYMPOSIUM 2021

### Important Note

### This guide **assumes that you have already created** a Microsoft Account **using the email address that you provided during registration for the WE Symposium**.

If you have not, please do so. You may refer to the other attached guide – in the email – for instructions on how to do this.

# Logging in to Teams

By now, you should have received an email from Microsoft Teams informing you that you have been added as a guest to our WE Symposium Teams Groups.

Click on the 'Open Microsoft Teams' button. This will open your browser and prompt you to login to your Microsoft Account <u>(which</u> <u>must be tied to the email</u> <u>address used for registration)</u>

\*You may also just refer to https://www.microsoft.com/ensg/microsoft-teams/group-chatsoftware and sign in directly.

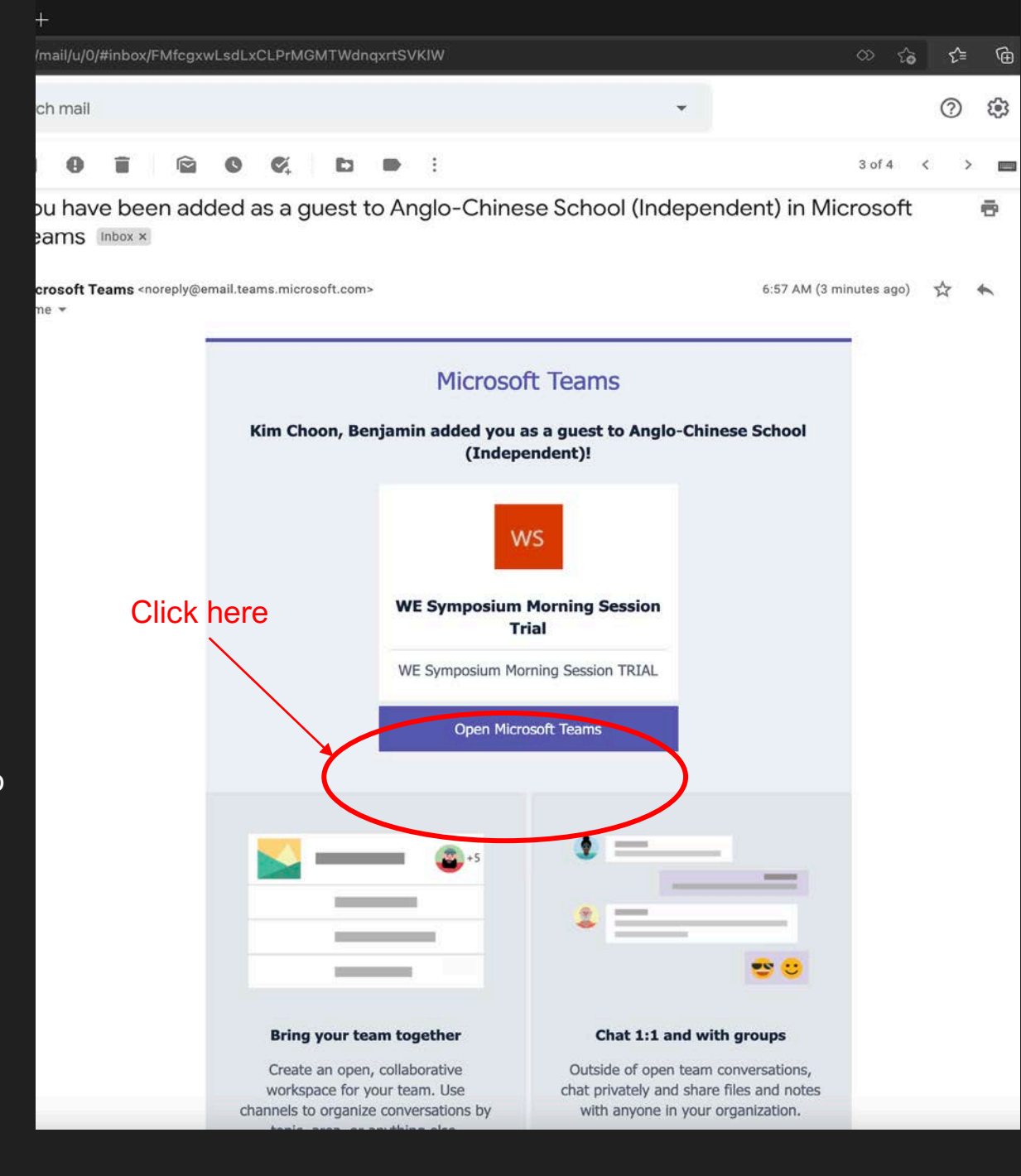

ue 🗙 🚦 Sign in to your account 💦 刘

ions.microsoft.com/msa/index?tenant=3b2f12de-4d54-490b-908f-dc26b91244dc&user=bbb32f48-9662-4953-b9df-0.

## Logging in to Teams

You will then be prompted to review permissions. Please click 'Accept' so that we can process your registration into our Teams.

#### Microsoft

bckc1981@gmail.com

**Review permissions** 

Α

Anglo-Chinese School (Independent) AngloChineseSchooli.onmicrosoft.com

This resource is not shared by Microsoft.

The organisation Anglo-Chinese School (Independent) would like to:

Sign you in

✓ Read your name, email address and photo

You should only accept if you trust Anglo-Chinese School (Independent). By accepting, you allow this organisation to access and process your data to create, control and administer an account according to their policies. Anglo-Chinese School (Independent) has not provided a link to their privacy statement for you to review. Anglo-Chinese School (Independent) may log information about your access. You can remove these permissions at https://manape.microsoft.com/acle/ChineseSchool inpmicrosoft.com/Angle/ChineseSchool inpmicrosoft.com/Angle/ChineseSchool inpmicro

https://myapps.microsoft.com/AngloChineseSchooli.onmicros oft.com

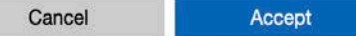

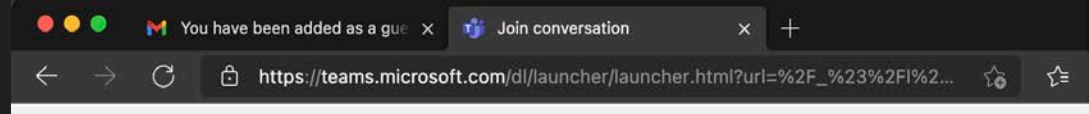

#### **Microsoft Teams**

### Logging in to Teams

You will then be directed to this page, where you are given the option of downloading a desktop copy of teams or simply accessing the web app.

For the purposes of this demonstration, we will be proceeding with the web app.

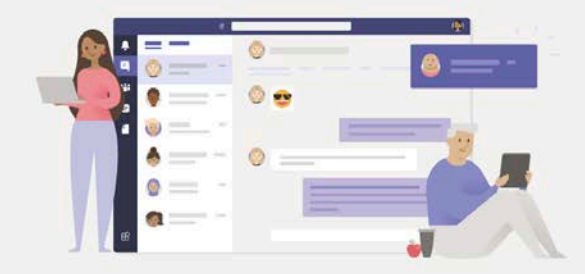

#### Stay better connected with the Teams desktop app

Download the Mac app

Use the web app instead

Already have the Teams app? Launch it now

Privacy and Cookies Third-Party Disclosures

# Using Teams

Upon launching the web app, you will see a list of the Overall Morning and Afternoon Sessions as well as Channels for the specific breakout sessions that you have signed up for.

During the WE Symposium, click and join the channel for your breakout session ~5 min before it begins. These specific channels (not 'General') will be where you join your workshops.

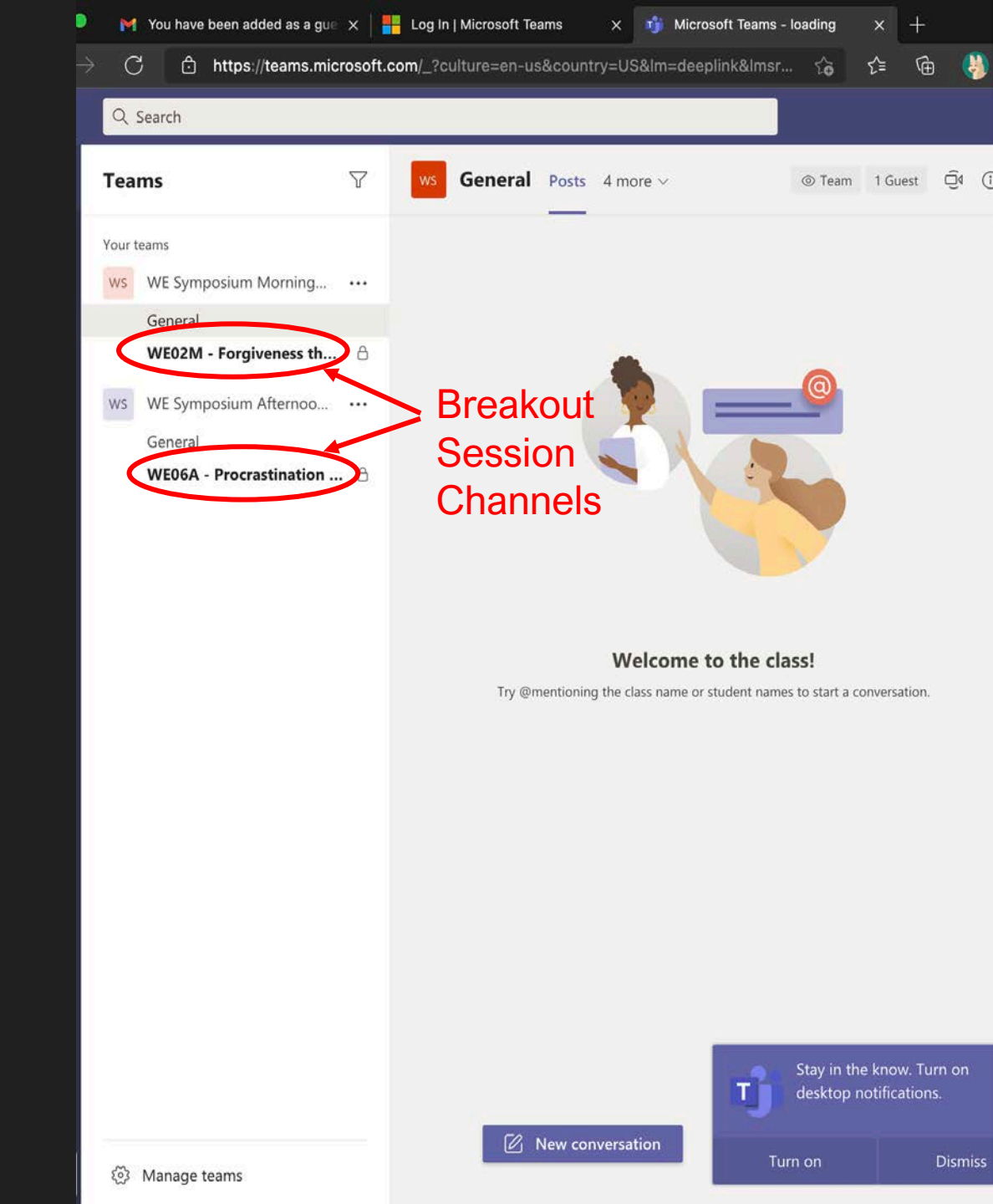

# Using Teams

Using the WE02M channel as an example, this is the splash page that you will see upon joining the channel.

Click the <u>Join Now</u>' button to join the workshop. If this notification is not posted, just wait for it.

Meanwhile, you may also chat and ask questions by clicking on the <u>'New Conversation</u>' button. Our friendly facilitators will be on hand to answer any queries.

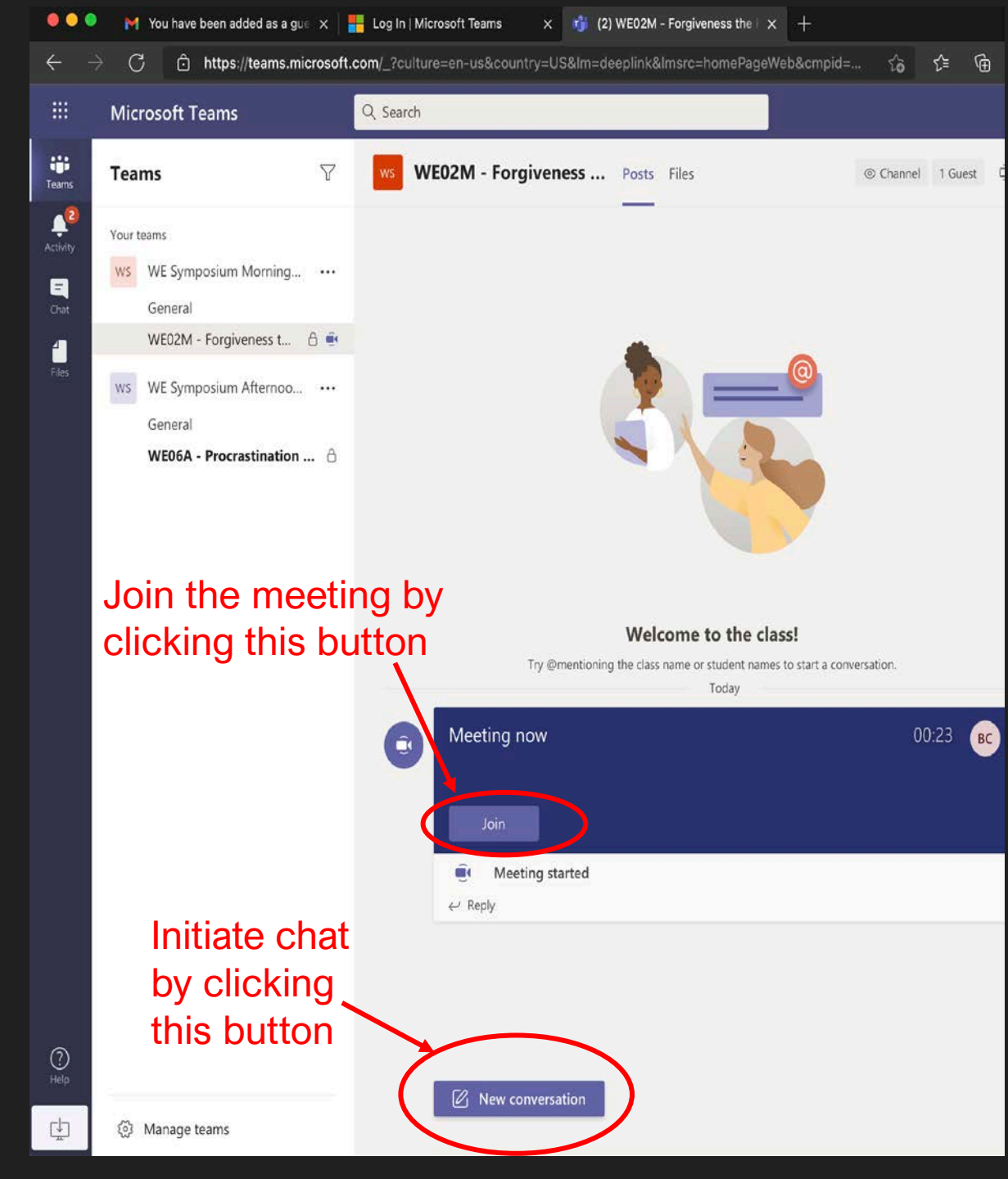